## **Michigan Basic**<sup>®</sup> PROPERTY INSURANCE ASSOCIATION

# Welcome to the Customer Portal!

### Welcome

Welcome to the new Michigan Basic Property Insurance Customer Portal!

From this website you will be able to:

- View Your Policyholder Information
- Your Property Details
- The Current Premium & Coverages
- Payment History
- Make a Payment and View Your Payment Schedule

Please note changes to your policy cannot be made on this website. If you wish to make changes to your policy, please contact your agent.

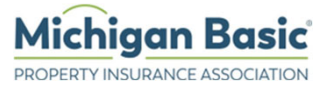

## Contents

- Creating an Account Pages 3 8
- Navigating the Site Pages 9 18
- Managing Your Account Pages 19 23
- Forgotten Password Pages 24 26

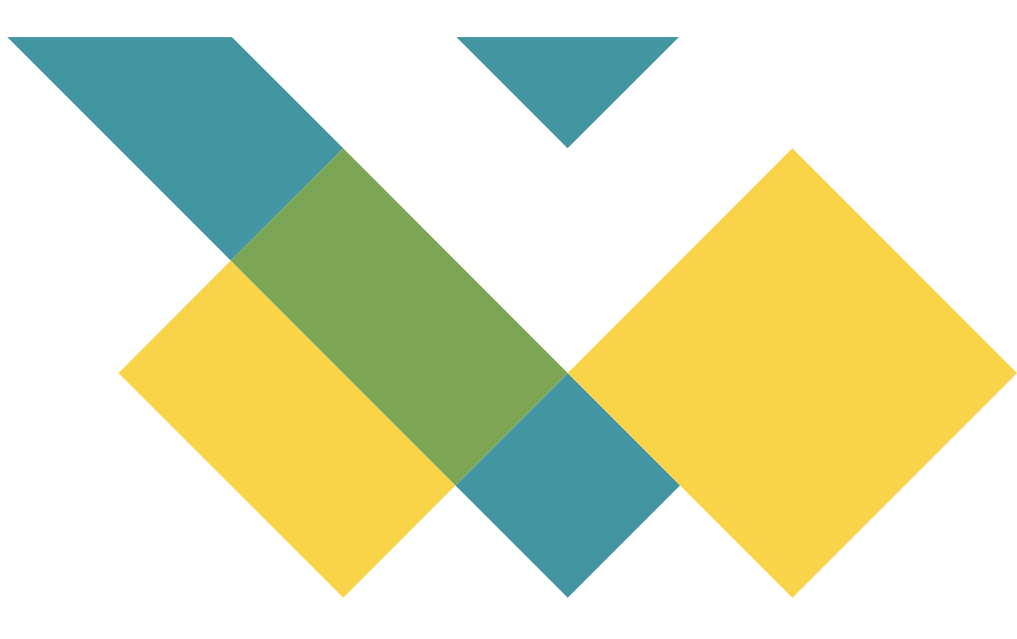

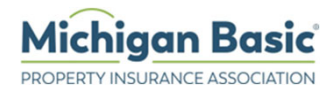

## **Creating an Account**

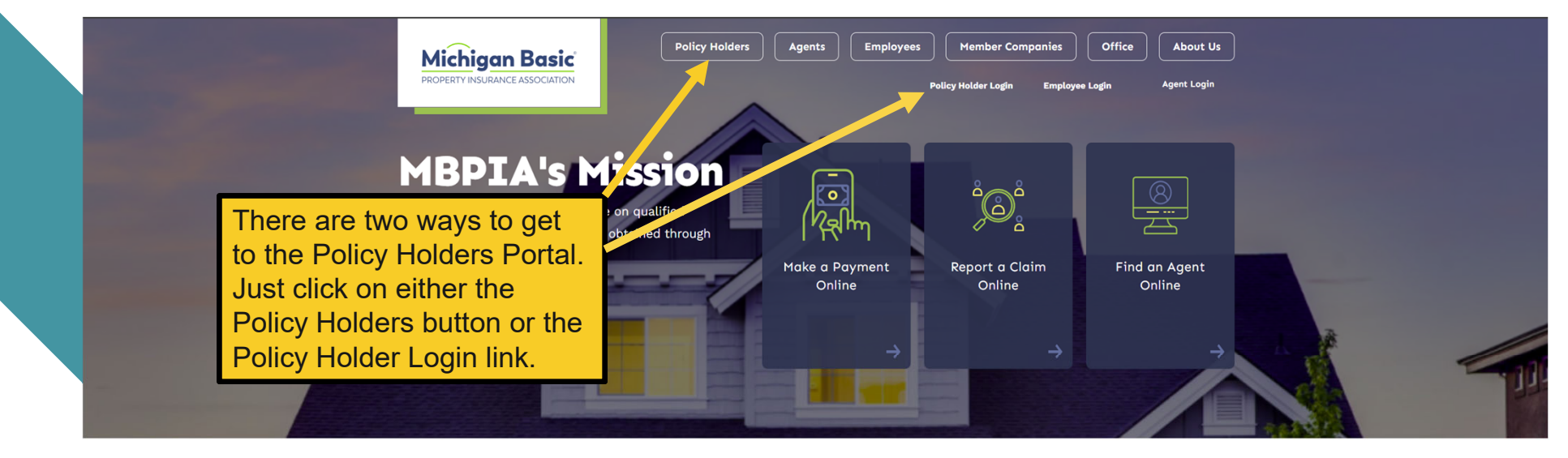

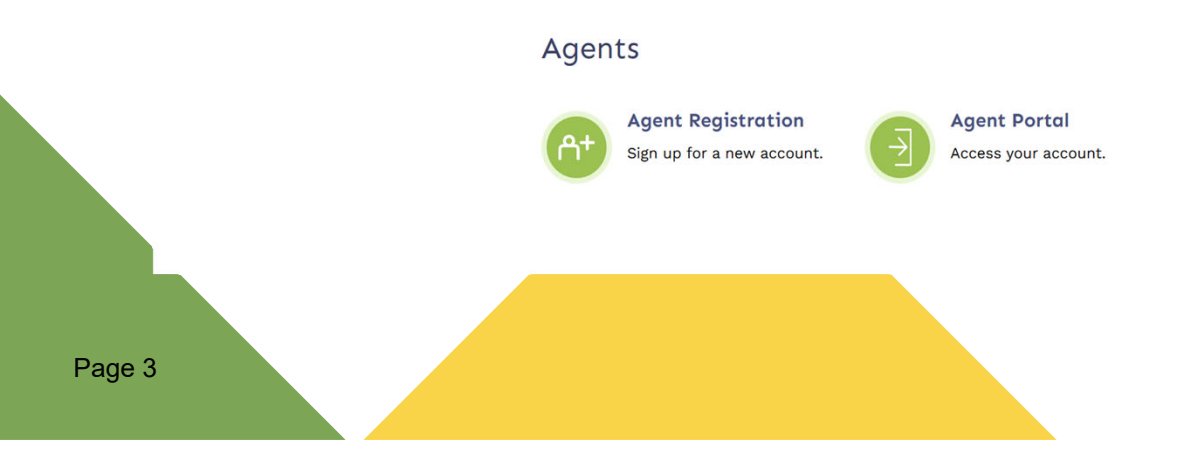

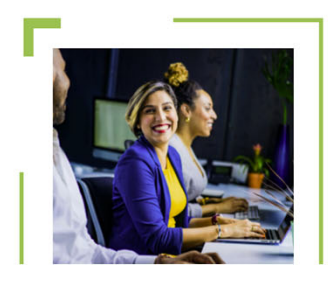

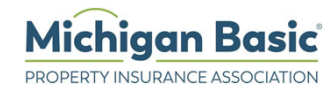

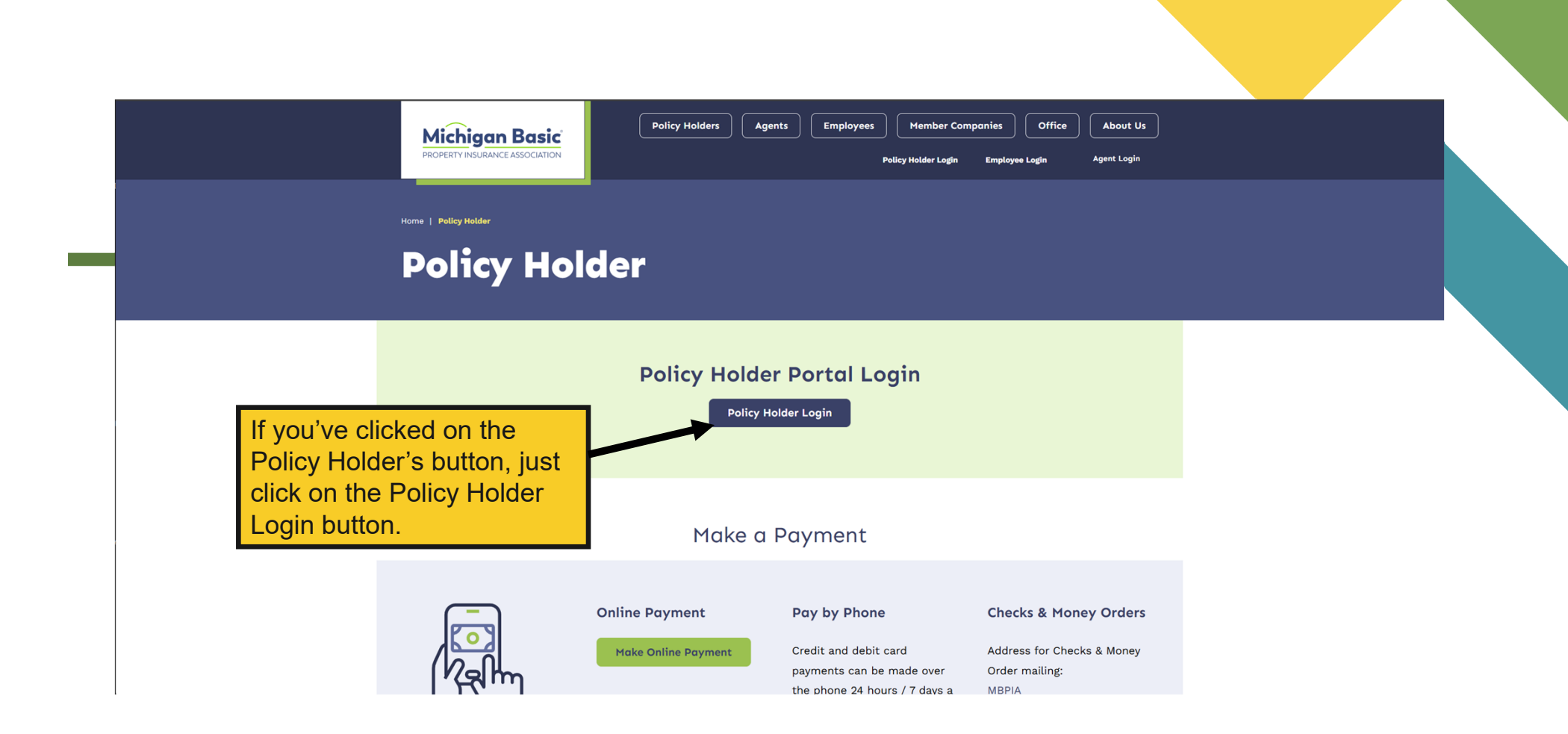

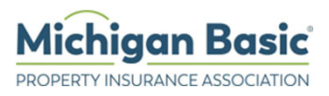

|                            | POLICY HOLDER<br>You can view your policy information, make a payment on inforce policies by entering your Policy<br>Number and Password in the form below. |  |
|----------------------------|----------------------------------------------------------------------------------------------------|--|
|                            | Secure Account Log In                                                                                                    |  |
|                            | Login Id Login Id is required                                                                                                    |  |
| Step 1: Click on the words | Password Password is required                                                                                                    |  |
| Create Account.            |                                                                                                    |  |

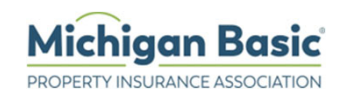

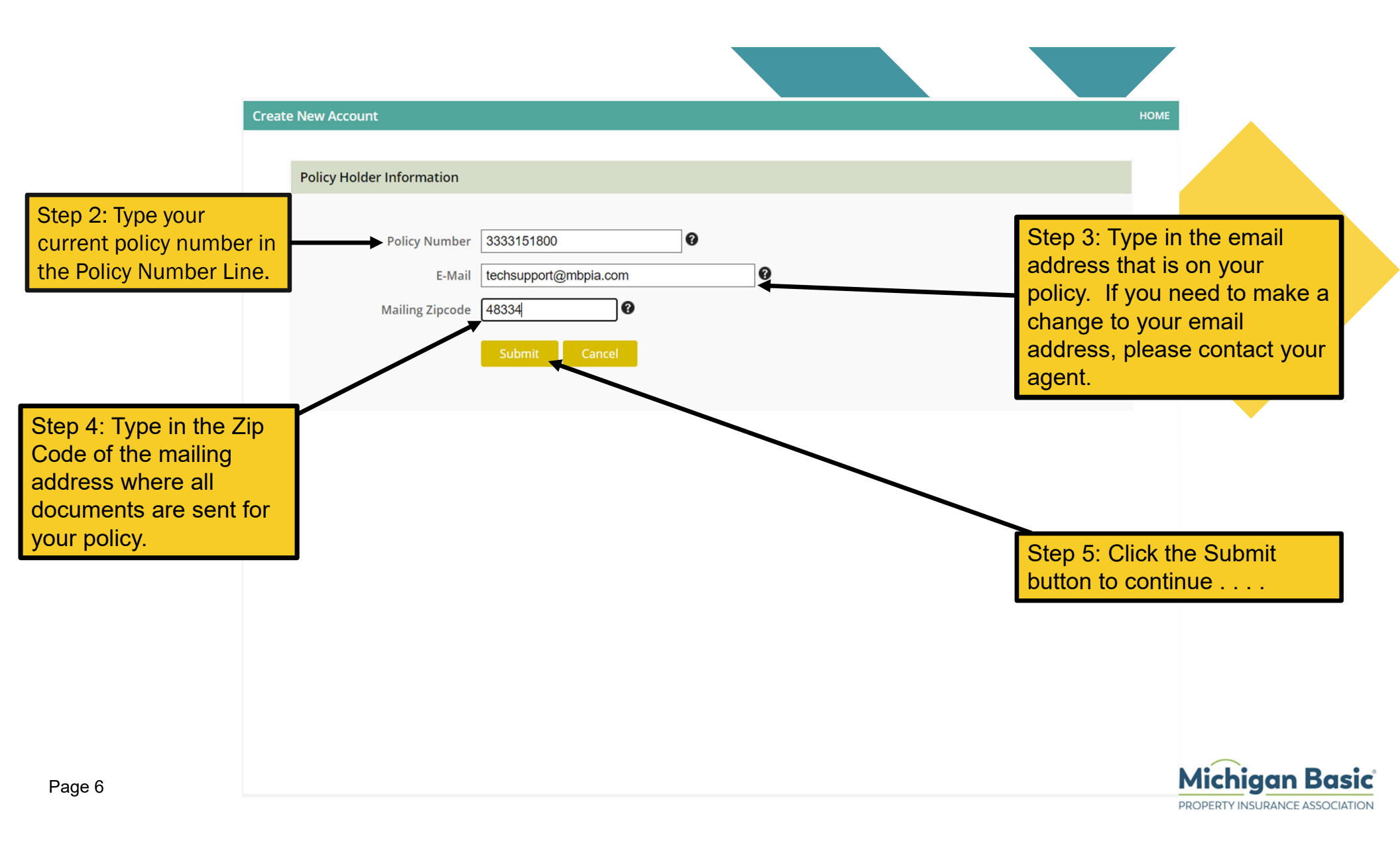

#### Create New Account

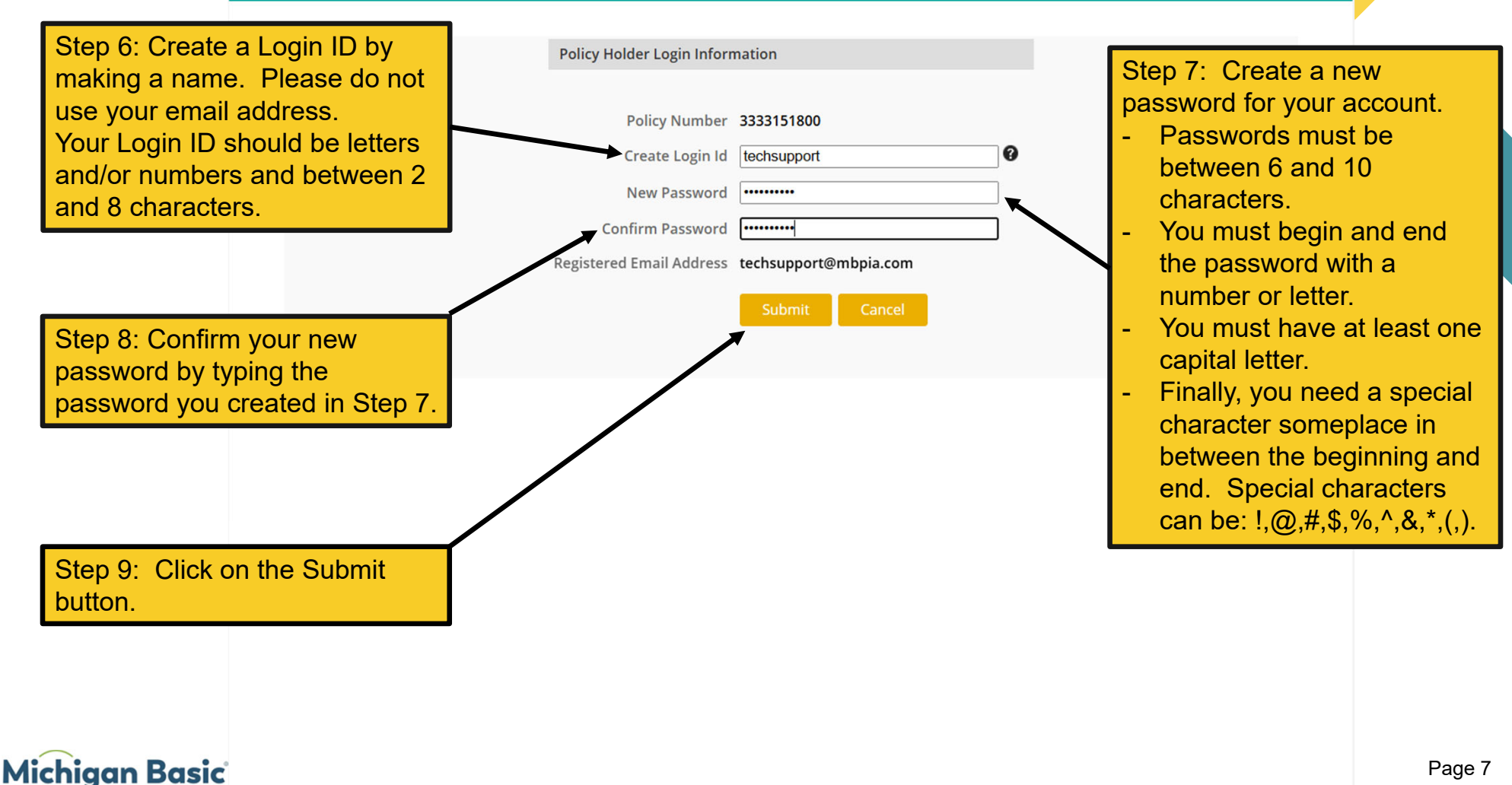

PROPERTY INSURANCE ASSOCIATION

Page 7

HOME

#### ADD POLICY POLICIES MANAGE ACCOUNT LOGOUT

| 3333151800 Product - Dwelling Fire Current Status - Active |                |
|------------------------------------------------------------|----------------|
| Product - Dwelling Fire Curre                              |                |
| Status - Artive                                            | Int Amount Due |
| Status- Active                                             | \$0.00         |
| Agent - FAIRMONT INSURANCE AGENCY                          |                |
| Phone #: 718-232-3300                                      | Minus Dataila  |
| Inception Date - 10-17-2024 Expiration Date - 10-17-2025   | view Details   |

If you have reached this screen, you have successfully logged into your account!

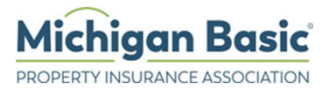

## Navigating the Website

After login, your Policy with basic information displays. This includes the type of Policy, status, agent information and phone number, as well as the dates when your policy started and when it will end.

Click on View Details to continue.

(If you have more than one Policy, we will show you how to add it later.)

| olicies                                                |                |
|--------------------------------------------------------|----------------|
| 333151800                                              |                |
| roduct - Dwelling Fire                                 | Current Amount |
| atus - Active                                          | ÷.             |
| none #: 718-232-3300                                   |                |
| ception Date - 10-17-2024 Expiration Date - 10-17-2025 | View Details   |
| tion Date - 10-17-2024 Expiration Date - 10-17-2025    |                |
|                                                        |                |
|                                                        |                |
|                                                        |                |
|                                                        |                |
|                                                        |                |
|                                                        |                |
|                                                        |                |
|                                                        |                |
|                                                        |                |
|                                                        |                |
|                                                        |                |
|                                                        |                |
|                                                        |                |
|                                                        |                |
|                                                        |                |
|                                                        |                |
|                                                        |                |
|                                                        |                |
|                                                        |                |

Michigan Basic

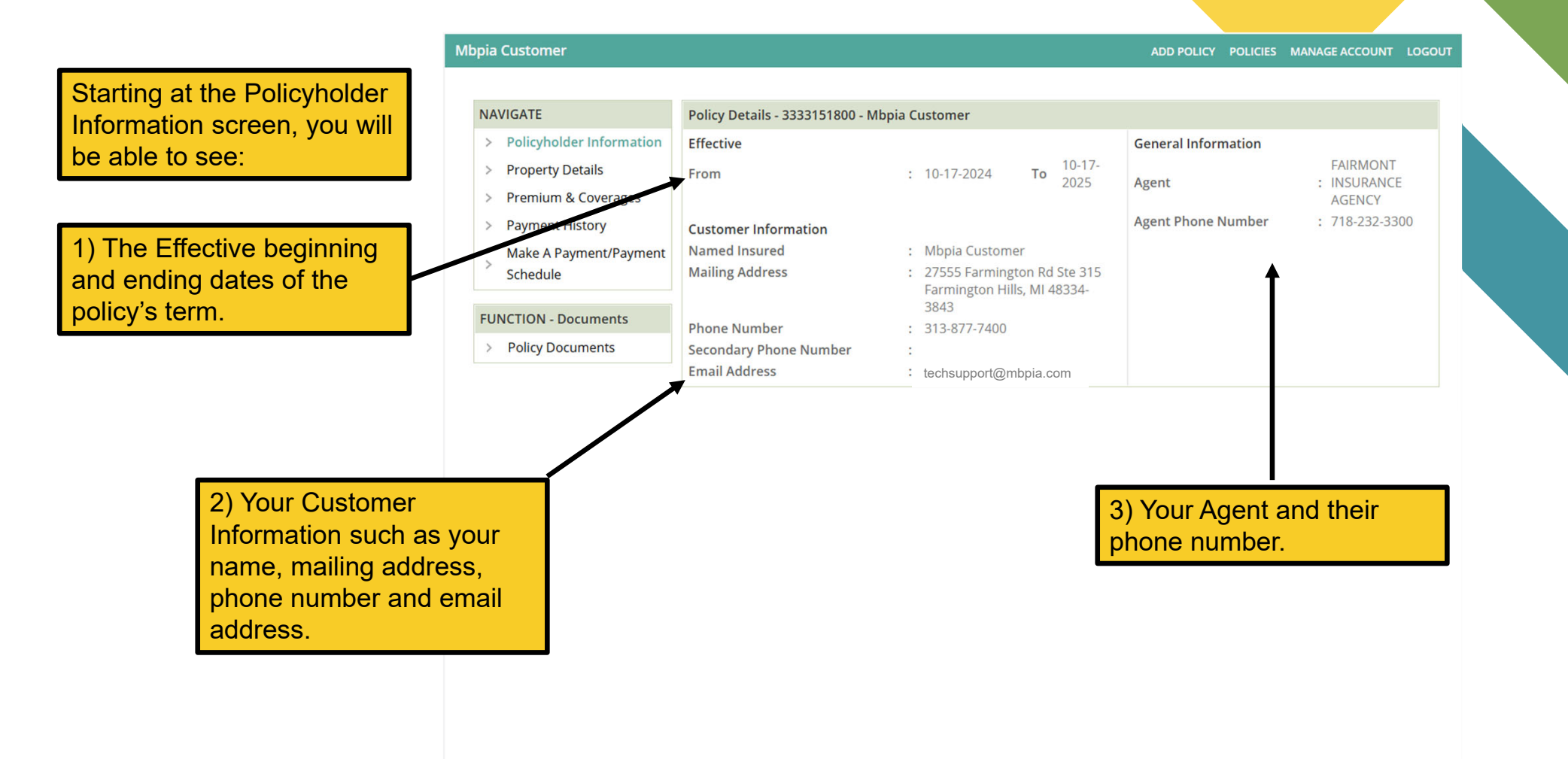

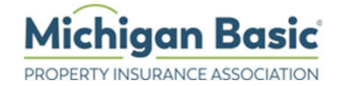

#### ADD POLICY POLICIES MANAGE ACCOUNT LOGOUT

| NA | VIGATE                   | Property Details - 3333151800 | ) - Mbpia | a Customer                              |                        |   |    |
|----|--------------------------|-------------------------------|-----------|-----------------------------------------|------------------------|---|----|
| >  | Policyholder Information | Property Address              | :         | 27555 Farmington Rd Ste 315, Farmington | n Hills, MI-48334-3843 |   |    |
| >  | Property Details         | Year Built                    | :         | 1995                                    |                        |   |    |
|    | Promium & Coverages      | Contruction Type              | :         | Brick, Stone, or Masonry                |                        |   |    |
| 7  | Premium & Coverages      | No. of Families               | :         | 1                                       |                        |   |    |
| >  | Payment History          | Occupancy Type                | :         | Named Insured Occupied                  |                        |   |    |
|    | Make A Payment/Payment   | Fire                          | :         | Yes                                     | EC                     | : | No |
| >  | Schedule                 | VMM                           | :         | No                                      |                        |   |    |

### On the Property Details screen, you will see:

- 1) The covered Property Address.
- 2) Its year built
- 3) Type of construction
- 4) The number of families.
- 5) If it's occupied.
- 6) And other information depending on the policy.

| FUNCTION - | Documents |
|------------|-----------|
|            |           |

> Policy Documents

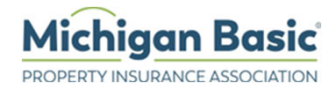

| NAVIGATE                   | Premiums & Coverages - 3333151800 - Mbp | oia Customer |          |          |  |
|----------------------------|-----------------------------------------|--------------|----------|----------|--|
| > Policyholder Information | Coverage                                |              | Limit    | Premium  |  |
| > Property Details         | Effective From 10-17-2024               |              |          |          |  |
| > Premium & Coverages      | Dwelling Amount                         | :            | \$50,000 | \$207    |  |
| b. Devenent Library        | Related Private Structure               | :            | \$5,000  |          |  |
| > Payment History          | Additional Living/Fair Rental           | :            | \$5,000  |          |  |
| Make A Payment/Payment     | Effective From 11-04-2024               |              |          |          |  |
| Schedule                   | Dwelling Amount                         | :            | \$50,000 | \$0      |  |
|                            | Related Private Structure               | :            | \$5,000  |          |  |
| FUNCTION - Documents       | Additional Living/Fair Rental           | :            | \$5,000  |          |  |
| > Policy Documents         |                                         |              |          |          |  |
|                            | Total Premium                           |              |          | \$207.00 |  |
|                            | Deductibles                             |              |          |          |  |
|                            | Name                                    |              | Limit    |          |  |
|                            | Deductible                              | :            | \$1,000  |          |  |

The Premium and Coverages screen will show you your policy limits and your Premium as well as any deductibles.

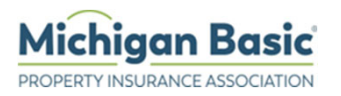

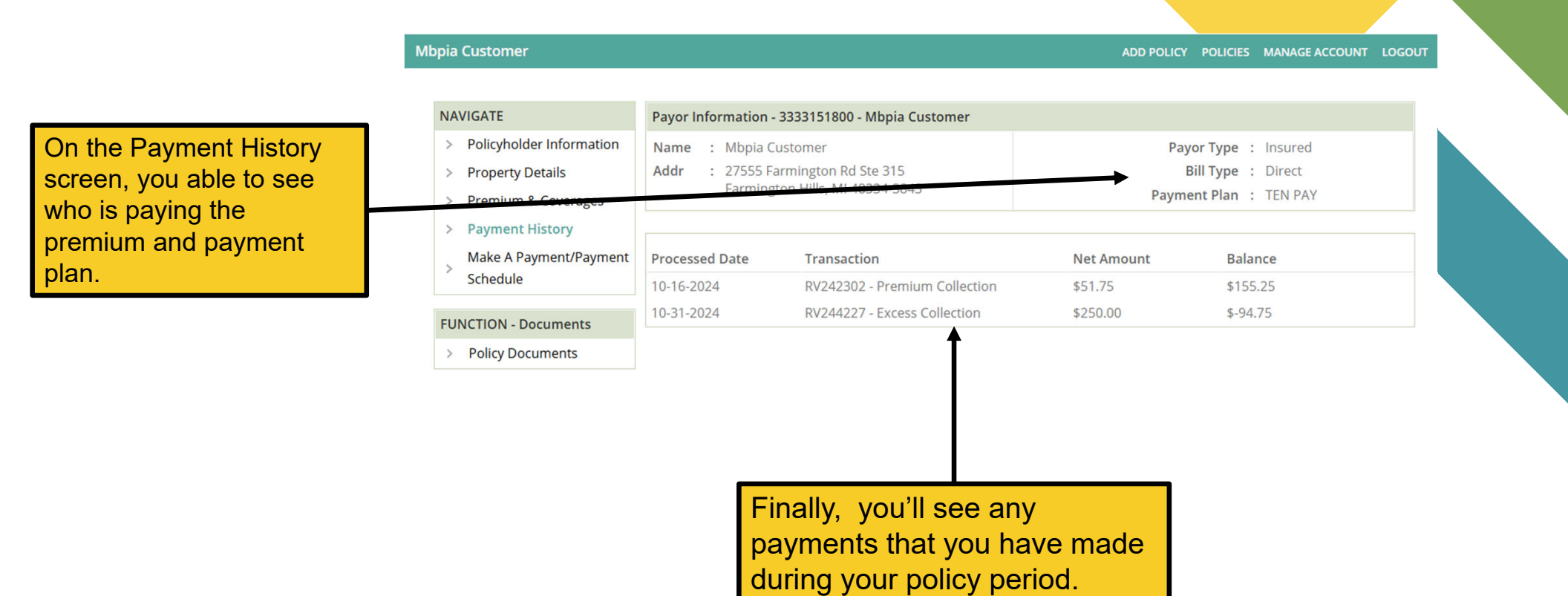

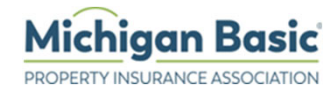

In the Make A Payment / Payment Schedule screen, you will see the schedule of payments and their amounts, as well as prior scheduled payments.

Now, you'll be able to make a single or multiple payments on your policy.

Simply, click in the box to make a check mark next to the word pending. You can choose one to all of them if you'd like.

#### Ho6 App Testing

ADD POLICY POLICIES MANAGE ACCOUNT LOGOUT

| NAVIGATE                             | Installment Schedu | le - 3332721601 - Lois Nelson |                           |                                                    |                                      |
|--------------------------------------|--------------------|-------------------------------|---------------------------|----------------------------------------------------|--------------------------------------|
| > Policyholder Information           |                    |                               |                           | Payment                                            |                                      |
| > Property Details                   | Installment Due    | Installment Amount Due        | Installment#              | Status                                             |                                      |
| > Premium & Coverages                | 08-25-2024         | \$260.50                      | 1                         | Paid                                               |                                      |
| > Payment History                    | 11-19-2024         | \$5.00                        | 2                         | Paid                                               |                                      |
| Make A                               | 12-22-2024         | \$86.80                       | 3                         | Pending                                            | 2                                    |
| > Payment/Payment                    | 01-24-2025         | \$86.80                       | 4                         | Pending                                            | <ul><li>✓</li></ul>                  |
| Schedule                             | 02-26-2025         | \$86.80                       | 5                         | Pending                                            |                                      |
| IINCTION - Documents                 | 03-31-2025         | \$86.80                       | 6                         | Pending                                            |                                      |
| <ul> <li>Boliov Documents</li> </ul> | 05-02-2025         | \$86.80                       | 7                         | Pending                                            |                                      |
| / Folicy Documents                   | 06-05-2025         | \$86.80                       | 8                         | Pending                                            |                                      |
|                                      | 07-08-2025         | \$86.80                       | 9                         | Pending                                            |                                      |
|                                      | 08-10-2025         | \$86.80                       | 10                        | Pending                                            |                                      |
|                                      |                    |                               |                           |                                                    | Total: \$173.60                      |
|                                      |                    | _                             | Make Payment              |                                                    | 1                                    |
|                                      |                    |                               | •                         |                                                    |                                      |
|                                      |                    |                               | Finally<br>payme<br>payme | , you will see<br>ents. Just Cli<br>ent to continu | e the total of<br>ck on Make a<br>ie |

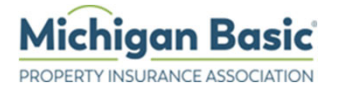

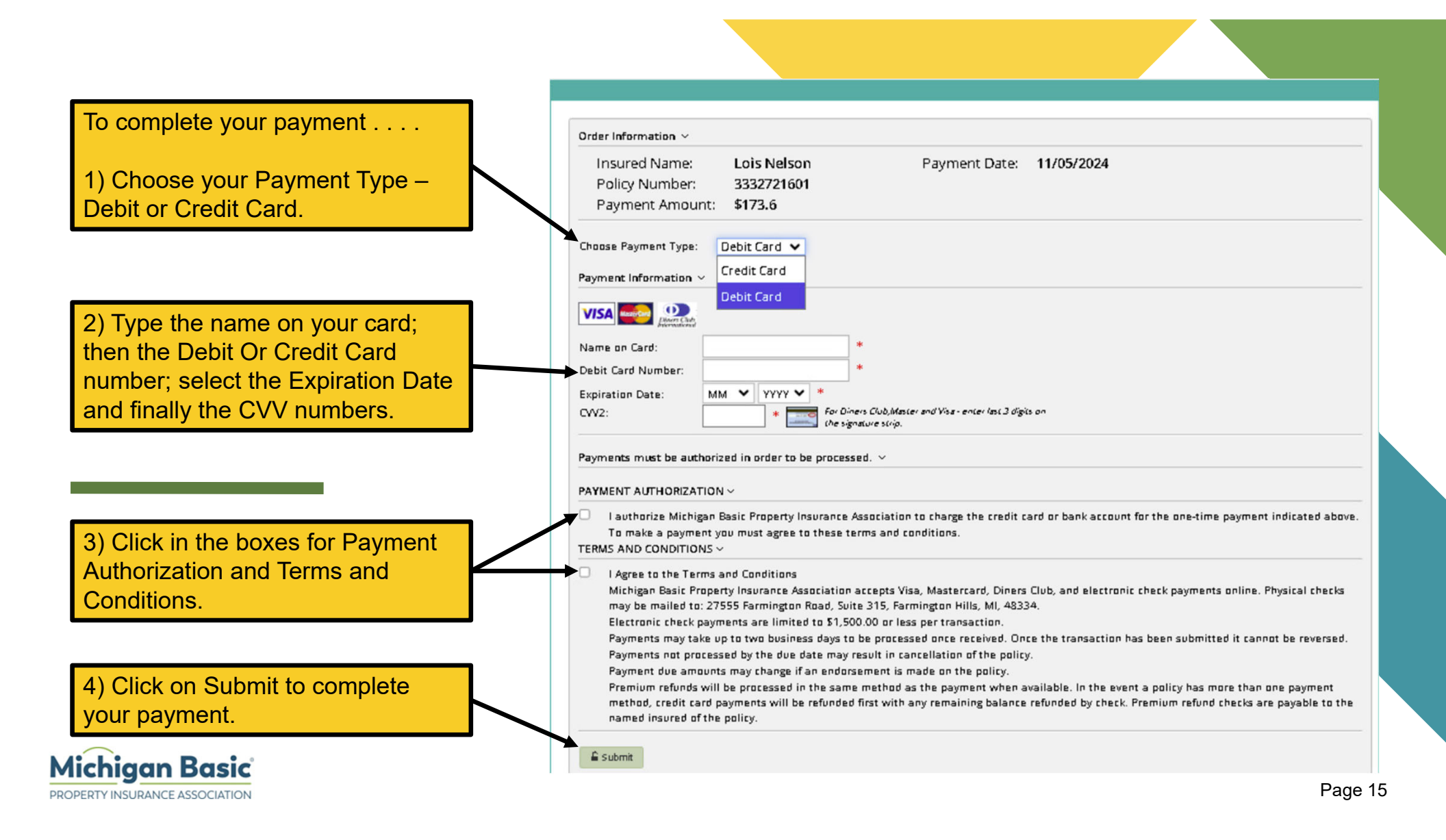

NAVIGATE

>

>

> Policyholder Information

**Property Details** 

ADD POLICY POLICIES MANAGE ACCOUNT LOGOUT

~

View

You now have access to all your Policy Documents. You can download, print or

Premium & Coverages Basic Form - 0  $\checkmark$ 10-16-2024 Payment History View > email them. Policy Conditions Michigan - 0 10-16-2 View Make A Payment/Payment Schedule Amendatory Endorsement - Michigan - 0 0-16-2024 View 10-16-2024 Receipt - 0 View **FUNCTION - Documents Dwelling Fire** Amendatory > Policy Documents View 10-16-2024 Enc To download or print your RV244227 10-31-2024 View Endorsement Declaration DF - 1 11-04-2024 View documents: Click on the word View next to the document will go to your browsers download folder. If you want to get them as a group, click in the box next to the document to place a checkmark. Finally, click the Print Now button....

Documents

Insurance Policy Declarations - 0

Policy Information- 3333151800 - Mbpia Customer

**Generated** Date

10-16-2024

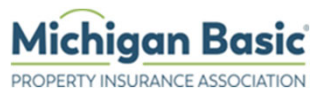

#### 1 / 22 | - 100% + | 🕃 🕎

MICHIGAN BASIC PROPERTY INSURANCE ASSOCIATION® / 27555 FARMINGTON ROAD SUITE 315 / FARMINGTON, MI 48334

INSURANCE POLICY DECLARATIONS PLEASE ATTACH THIS PROOF OF INSURANCE TO YOUR POLICY ίŝ.

POLICY TYPE: Dwelling Fire

POLICY NUMBER: 3333151800 POLICY PERIOD: 10/17/2024 - 10/17/2025 12:01 AM STANDARD TIME INSURED NAME: MBPIA CUSTOMER INSURED MAILING ADDRESS: 27555 Farmington Rd Ste 315, Farmington Hills, MI 48334-3843 PROPERTY ADDRESS: 27555 Farmington Rd Ste 315, Farmington Hills, MI 48334-3843 SERVICING AGENT NAME & PHONE NO: Fairmont Insurance Agency 718-232-3300

SUBJECT TO THE FOLLOWING FORMS AND ENDORSEMENTS: PERILS INSURED AGAINST: A-B DP 0621 05 19, DP0001 05 19, DP0821 11 19, MBDFAMEND\_06\_01\_21\_C\_, MBMAILER\_0798\_C\_, MB\_APP\_MI\_07\_01\_2022, QUOTE\_33\_V2

| COVERAGES AND LIMITS |          | DESCRIPTION:                                               |
|----------------------|----------|------------------------------------------------------------|
| COVERAGE A           | \$50,000 | Brick, Stone, or Masonry, Named Insured Occupied, 1 Family |
| COVERAGE B           | \$5,000  | Related Private Structure                                  |
| COVERAGE D           | \$5,000  | Additional Living Costs and Fair Rental Value              |

DEDUCTIBLE- IN CASE OF LOSS, WE COVER ONLY THAT PART OF THE LOSS OVER THE DEDUCTIBLE AMOUNT: \$1,000

| BASIC POLICY PREMIUM:          | \$207.00 |
|--------------------------------|----------|
| ADDITIONAL PREMIUM OR CREDITS: | \$0.00   |
| TOTAL PREMIUM:                 | \$207.00 |

WE WILL PROVIDE THE INSURANCE DESCRIBED IN THIS POLICY IN RETURN FOR THE PREMIUM AND COMPLIANCE WITH ALL THE POLICY PROVISIONS. COVERAGE IS PROVIDED WHERE A PREMIUM OR LIMIT OF LIABILITY IS SHOWN FOR THE COVERAGE.

MORTGAGE CLAUSE: SUBJECT TO THE PROVISIONS OF THE MORTGAGE CLAUSE ATTACHED HERETO, LOSS, IF ANY, ON BUILDING ITEMS, SHALL BE PAYABLE TO THE MORTGAGEE NAMED ABOVE.

SPECIAL PROVISIONS: THIS INSURANCE IS PROVIDED FOR THE SAME CONSIDERATION AND IS SUBJECT TO THE SAME PROVISIONS AND STIPULATIONS AS THOUGH THE COMPANIES, MEMBERS OF THE MICHIGAN BASIC PROPERTY INSURANCE ASSOCIATION, HAD EACH FOR ITSELF, SEVERALLY BUT NOT JOINTLY ISSUED SEPARATE STANDARD FIRE INSURANCE POLICIES IN THE PERCENTAGES REQUIRED BY CHAPTER 29 OF THE MICHIGAN INSURANCE CODE, BEING SECTIONS 500.2901 THROUGH 500.2950 OF THE COMPILED LAWS OF 1948, TOTALLY FOR ALL THE COMPANIES 100% OF THE AMOUNT OF THIS POLICY. A LIST OF THE COMPANIES AND THEIR PERCENTAGES IS ON FILE IN THE OFFICE OF THE INSURANCE COMMISSIONER IN LANSING AND A COPY MAY BE OBTAINED AT THE OFFICE OF THE ASSOCIATION, 27555 FARMINGTON RD, SUITE 315, and FARMINGTON HILLS, MICHIGAN. WHEREVER THE TERM. "COMPANY" APPEARS IN THIS POLICY, IT SHALL BE CONSTRUED TO APPLY SEPARATELY TO EACH COMPANY MEMBER OF THE MICHIGAN BASIC PROPERTY INSURANCE ASSOCIATION.

Page 17

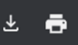

To download all the documents, just click the arrow symbol and select a location to save the documents.

Click on the Printer symbol to send the documents to your printer.

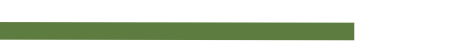

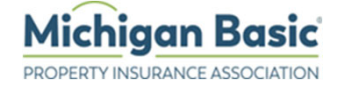

|                          | NAVIGATE                   | Policy Information- 3333151800 - Mbpia Cus           | tomer           |      |  |
|--------------------------|----------------------------|------------------------------------------------------|-----------------|------|--|
|                          | > Policyholder Information |                                                      |                 |      |  |
|                          | > Property Details         | Documents                                            | Generated Date  |      |  |
|                          | > Premium & Coverages      | Insurance Policy Declarations - 0                    | 10-16-2024      | View |  |
|                          | > Payment History          | Basic Form - 0                                       | 10-16-2024      | View |  |
|                          | Make A Payment/Payment     | Policy Conditions Michigan - 0                       | 10-16-2024      | View |  |
|                          | Schedule                   | Amendatory Endorsement - Michigan - 0                | 10-16-2024      | View |  |
| To email your documents, | FUNCTION - Documents       | Receipt - 0                                          | 10-16-2024      | View |  |
| documents you wish to    | > Policy Documents         | Dwelling Fire Property Amendatory<br>Endorsement - 0 | 10-16-2024      | View |  |
| download, then click the |                            | RV244227                                             | 10-31-2024      | View |  |
| Email button.            |                            | Endorsement Declaration DF - 1                       | 11-04-2024      | View |  |
|                          |                            |                                                      | Print Now Email |      |  |
|                          |                            |                                                      |                 |      |  |

The site will display this message when your email has been sent.

| Alert |                         |
|-------|-------------------------|
|       | Email sent successfully |

<u>OK</u>

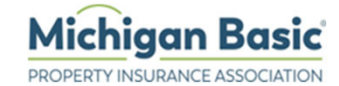

### **Managing Your Account**

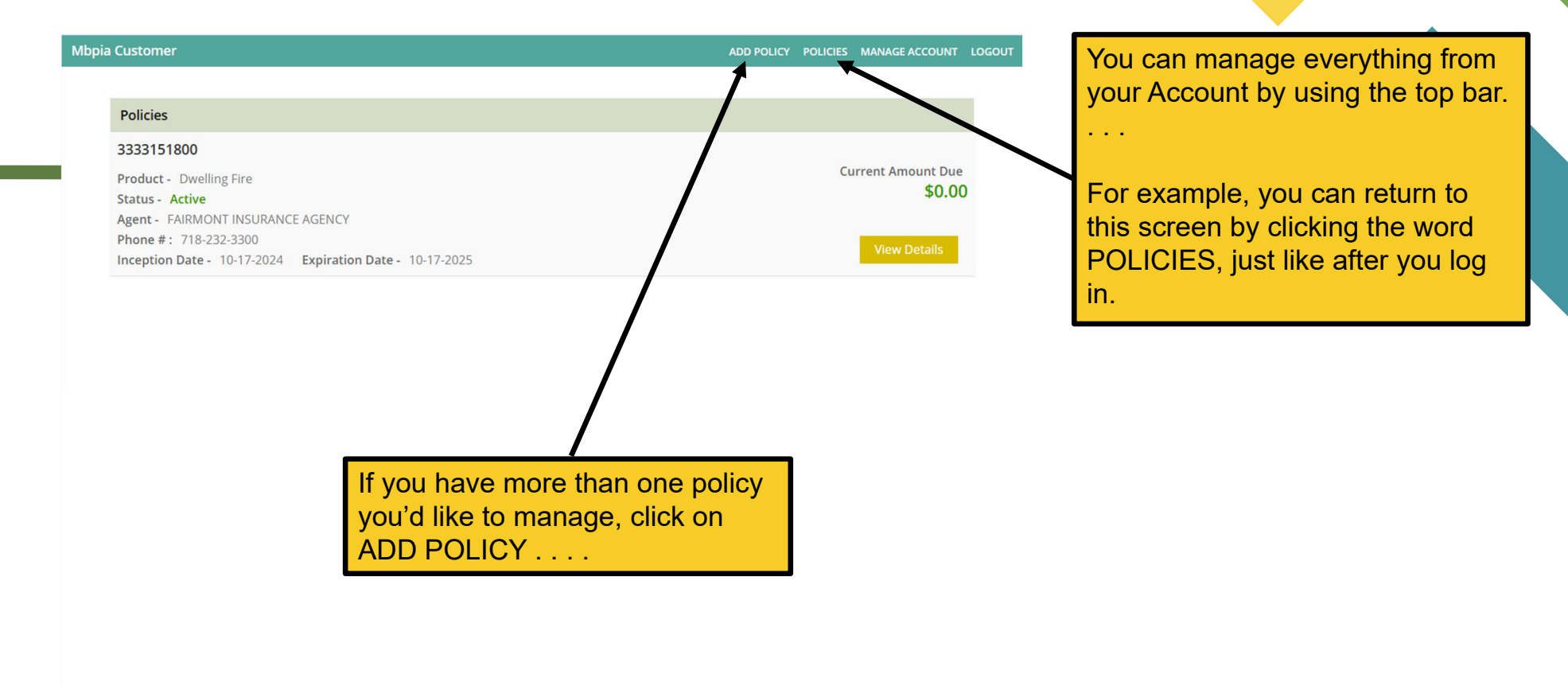

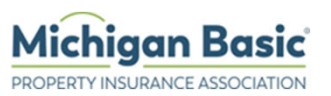

BACK LOGOUT **Add Policy Details** To add an additional policy, add your current policy 0 Policy Number 3333151900 number, the email that is on your account, and your 0 techsupport@mbpia.com E-Mail mailing address zip code. Mailing Zipcode 48334-3843 **Click on Get Security** Code. Enter your Security\* code A Security\* code was sent via email to ryoes@mbpia.com . When you receive the code , enter it below. Code 280474 680 e with in 15 minutes. You may request for another code by clicking on the 'Resend Code' button if you do not receive your Submit RESEND Code You will receive an email with the subject, Subject: Action Required For OTP Code Action Required For OTP Code and the code number. Type it in the Code box and click on Your One Time Security Code : 280474 the Submit button. **Michigan Basic** 

Page 20

PROPERTY INSURANCE ASSOCIATION

DD POLICY POLICIES MANAGE ACCOUNT LOGOUT

#### Policies

3333151800

Product - Dwelling Fire Status - Active

Agent - FAIRMONT INSURANCE AGENCY Phone #: 718-232-3300 Inception Date - 10-17-2024 Expiration Date - 10-17-2025

#### 3333151900

Product - Dwelling Fire Status - Active Agent - LAKE MICHIGAN FINANCIAL GROUP LLC Phone #: 616-643-0623 Inception Date - 10-17-2024 Expiration Date - 10-17-2025 Current Amount Due \$0.00

**Current Amount Due** 

\$0.00

View Deta

You can add a secondary mobile phone number, change your email address or change your password, just click on MANAGE ACCOUNT

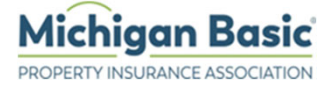

you back to the POLICIES screen with the added policy. If you need to add more, click on ADD POLICY and follow the prior steps.

The website will put

|                                                      | Mbpia Customer                |                                            |                                                                                                    | ADD POLICY                                              | POLICIES              | MANAGE ACCOUNT               | LOGOUT |
|------------------------------------------------------|-------------------------------|--------------------------------------------|----------------------------------------------------------------------------------------------------|---------------------------------------------------------|-----------------------|------------------------------|--------|
|                                                      |                               |                                            |                                                                                                    |                                                         |                       |                              |        |
| If you want to add a                                 | Update Profile - Mbpia Cu     | stomer                                     |                                                                                                    |                                                         |                       |                              |        |
| Secondary Mobile                                     | To change your mobile phone   | e number, please enter a new mobile phone  | number below:                                                                                                    |                                                         |                       |                              |        |
| Number, just type it as shown.                       | Secondary Mobile Phone        | 313-877-7400                               |                                                                                                    |                                                         |                       |                              |        |
|                                                      | To change your email address  | s, please enter a new email address below: |                                                                                                    |                                                         |                       |                              |        |
|                                                      | E-Mail                        | techsupport@mbpia.com                      | ]                                                                                                    |                                                         |                       |                              |        |
| To change your email,                                | (To change the policy mailing | address, Please contact your agent)        |                                                                                                    |                                                         |                       |                              |        |
| just enter the address and                           | Confirm Email Address         | techsupport@mbpia.com                      | ]                                                                                                    |                                                         |                       |                              |        |
|                                                      | To change your password, ple  | ase enter your current and a new password  | below:                                                                                                    |                                                         |                       |                              |        |
|                                                      | Current Password              | ••••••                                     | Password must have a minimum of 6 ch     Password must have the maximum leng     Password must contain alphabets                                                                                                    | aracters.<br>th of 10 charac                            | ters                  |                              |        |
| Or, if you want to change<br>your password, type in  | New Password                  | [                                          | <ul> <li>Password must contain at least 1 of the &lt;,=&gt;,?,[],~,`,(,),_</li> <li>Password must contain at least 1 specia</li> <li>Password should start with a character/</li> <li>Password should end with a character/r</li> </ul> | following speci<br>l case character<br>number<br>number | al character<br>· {2} | s !,?,*,\$,%,(,),#,?,+,,,?,. | .l.iii |
| Then think of a new                                  | Confirm New Password          | •••••                                      | Password must contain at least 1 numb<br>Password must not match more than 4<br>Password must have the minimum 1 lov                                                                                                    | er.<br>characters in yo<br>ver Case charao              | our User Na<br>ters   | me                           |        |
| the rules. Type it into the<br>New Password line and |                               | CANCEL SUBMIT                              |                                                                                                    |                                                         |                       |                              |        |
| then confirm it.                                     |                               |                                            | When you are finishe                                                                                                    | d, click                                                | the s                 | ubmit                        |        |
| Michigan Basic<br>ROPERTY INSURANCE ASSOCIATION      |                               |                                            |                                                                                                    |                                                         |                       |                              | ļ      |

| ia Customer                                              | ADD POLICY POLICIES MANAGE ACCOUNT |
|----------------------------------------------------------|------------------------------------|
|                                                          |                                    |
| Policies                                                 |                                    |
| 3333151800                                               |                                    |
| Product - Dwelling Fire                                  | Current Amount Due                 |
| Status - Active                                          | \$0.00                             |
| Agent - FAIRMONT INSURANCE AGENCY                        |                                    |
| Inception Date - 10-17-2024 Expiration Date - 10-17-2025 | View Details                       |
| 3333151900                                               |                                    |
| Product - Dwelling Fire                                  | Current Amount Due                 |
| Status - Active                                          | \$0.00                             |
| Agent - LAKE MICHIGAN FINANCIAL GROUP LLC                |                                    |
| Phone #: 616-643-0623                                    | View Details                       |
| Inception Date - 10-17-2024 Expiration Date - 10-17-2025 |                                    |

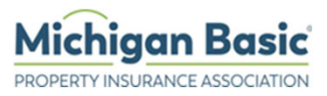

## **Forgotten Password**

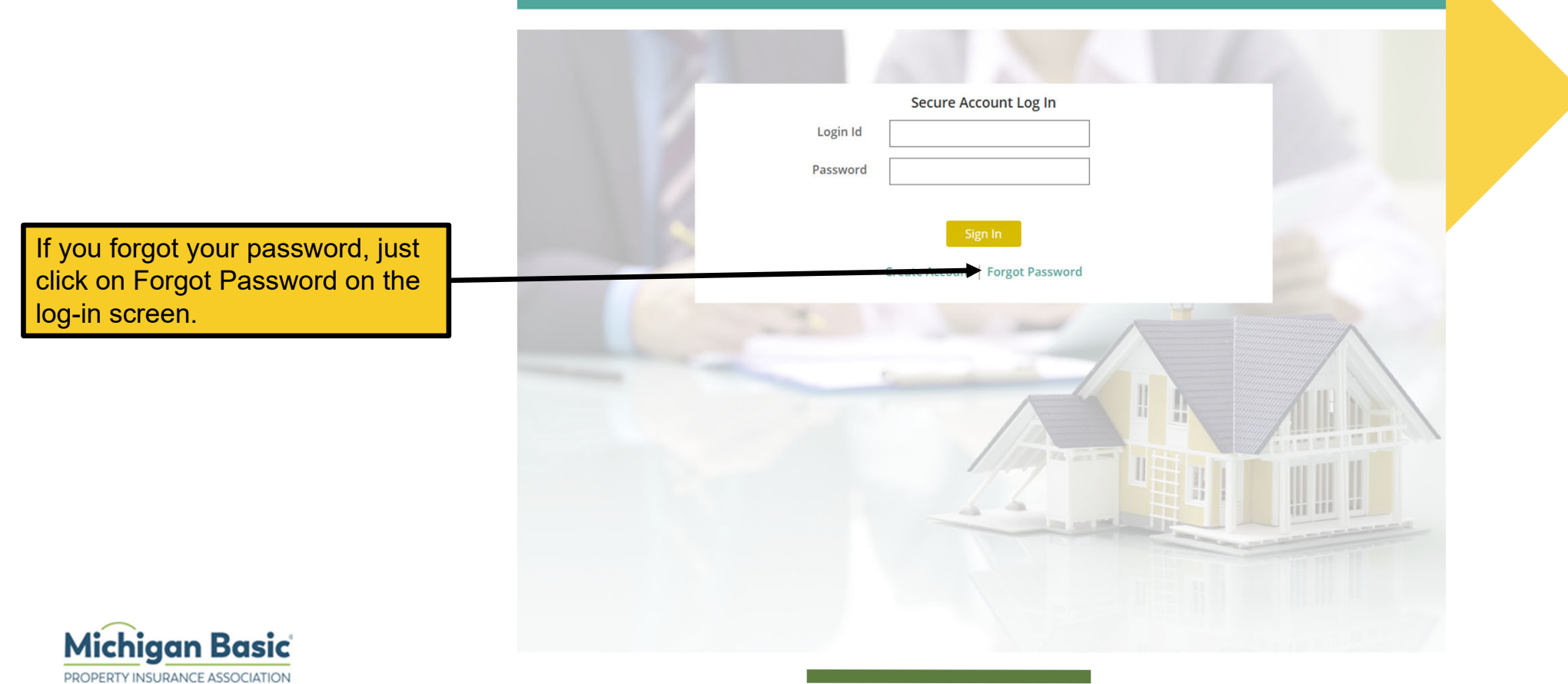

| Password Reset     NMI       Type in your current policy<br>and the mailing zip code.     Policy Number 3333151800       Then click on the Reset<br>Password button.     Reset Password Cance   Password Reset uss successful Lign codentials sent to technoport/media.com. Please duek your mail.       You will see this message, go<br>to your email and look for the<br>password |     |
|----------------------------------------------------------------------------------------------------|-----|
| Password Reset         Pype in your current policy<br>and the mailing zip code.         Then click on the Reset<br>Password button.         Password button.    Password reset was successful. Login ordentials set to technopertimitiplatem. Please thesk your mail. You will see this message, go to your email and look for the reset was temporary or possword.                  |     |
| Policy Number 3333151800<br>Type in your current policy<br>and the mailing zip code.<br>Then click on the Reset<br>Password button.<br>Password button.<br>Password Reset vs successful Login credentials sent to technoport@mbpia.com. Please check your mail.<br>You will see this message, go<br>to your email and look for the<br>new tampeoraru, news your                      |     |
| Policy Number 3333151800<br>Type in your current policy<br>and the mailing zip code.<br>Then click on the Reset<br>Password button.<br>Password Baset reset was successful. Lagin credentials sent to technoport@mbpla.com. Please check your mail.<br>You will see this message, go<br>to your email and look for the<br>now temporary to password                                  |     |
| Mailing Zipcode 4834<br>Reset Password Cancel  Password button.  Password button.  Password reset was successful. Login credentials sent to techsupport@mbpla.com. Please check your mail.  You will see this message, go to your email and look for the now temporary password                                                                                                    |     |
| Reset Password Cancel<br>hen click on the Reset<br>assword button.<br>Password reset was successful. Login credentials sent to techsupport@mbpia.com. Please check your mail.<br>You will see this message, go to your email and look for the new temporary password                                                                                                    |     |
| hen click on the Reset<br>assword button.<br>Password reset was successful. Login credentials sent to techsupport@mbpia.com. Please check your mail.<br>You will see this message, go<br>to your email and look for the<br>new temporary password                                                                                                    |     |
| Assword button.<br>Password reset was successful. Login credentials sent to techsupport@mbpia.com. Please check your mail.<br>You will see this message, go<br>to your email and look for the<br>new temporary password                                                                                                    |     |
| You will see this message, go<br>to your email and look for the                                                                                                    |     |
| You will see this message, go<br>to your email and look for the                                                                                                    |     |
| You will see this message, go<br>to your email and look for the                                                                                                    |     |
| You will see this message, go<br>to your email and look for the                                                                                                    |     |
| to your email and look for the                                                                                                    |     |
| new temporary password                                                                                                    |     |
| new temporary password.                                                                                                    |     |
|                                                                                                    |     |
|                                                                                                    |     |
|                                                                                                    |     |
|                                                                                                    |     |
|                                                                                                    | D 0 |

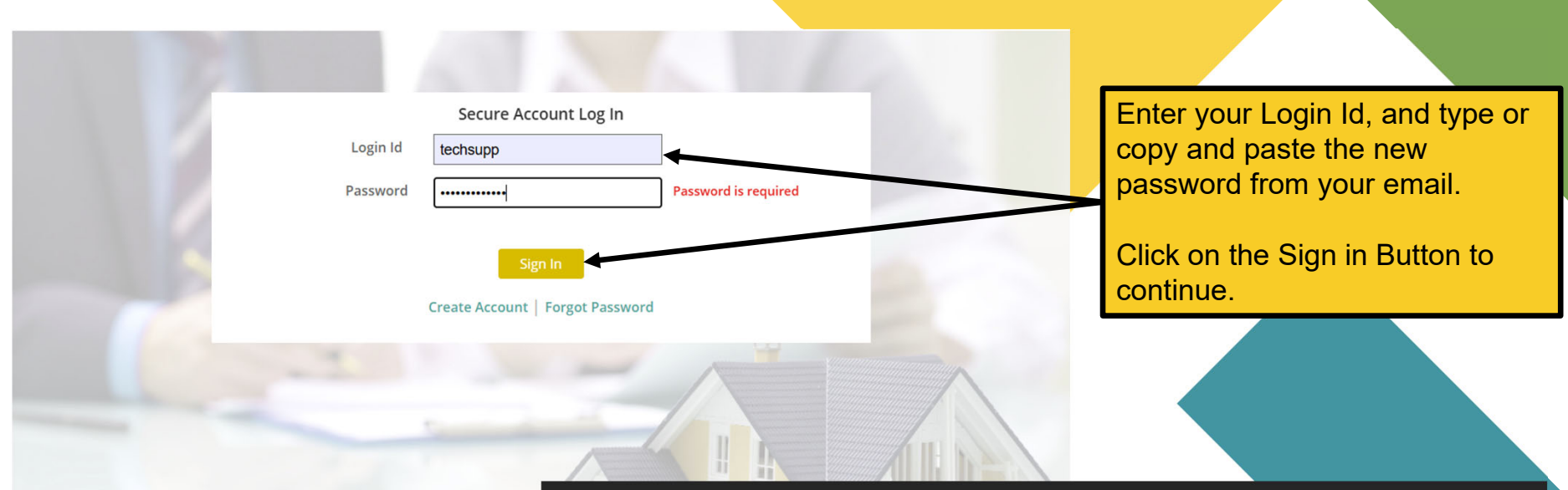

The p

You may now change that password by using the steps from the Managing Your Account, password change steps.

Michigan Basic

#### Dear Mbpia Customer,

The password for your account has been successfully reset. Please go to <u>www.mbpia.com</u> and log in to your account with the below password. Please change your password immediately after logging in.

Password: e920p5ct5cv6k

Thanks.

Michigan Basic Property Insurance Association